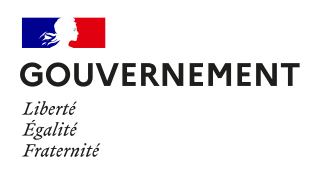

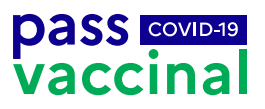

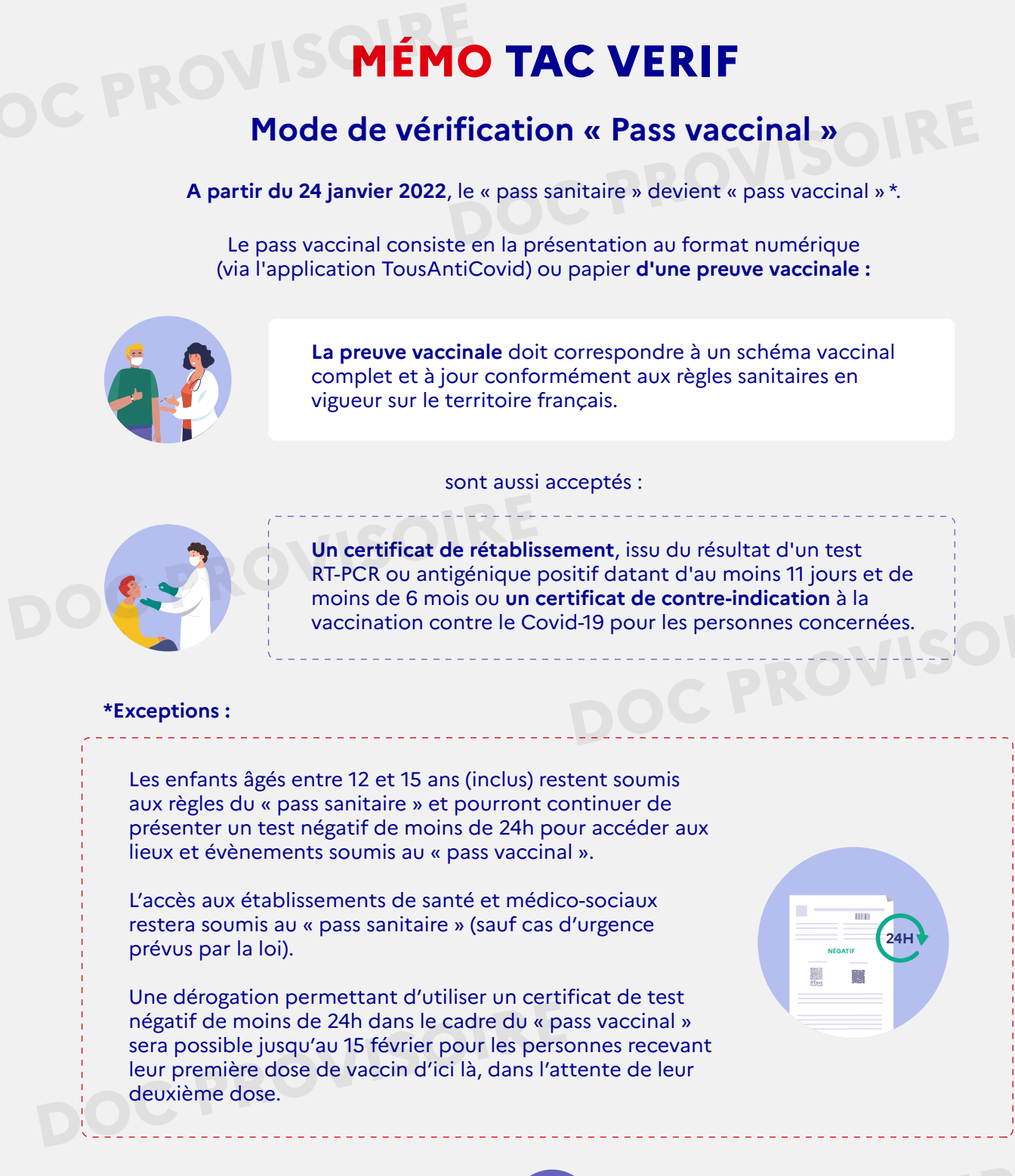

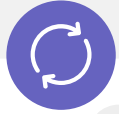

Afin de s'adapter à cette nouvelle mesure, il est nécessaire de **mettre à jour et** synchroniser TAC Vérif, l'application qui permet de scanner et contrôler le QR Code présenté par le visiteur via l'application TousAntiCovid Carnet ou au format papier.

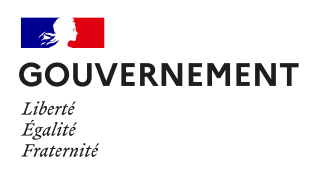

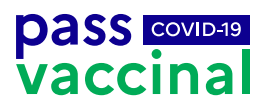

## Comment utiliser TAC Verif pour vérifier le « pass vaccinal » ?

**1.** Je mets à jour TAC Verif en me rendant sur les magasins Apple et Google

2. Je synchronise régulièrement l'application afin de m'assurer que les règles sont bien à jour (une connexion Internet est nécessaire)

Une fois TAC Verif mis à jour, le mode de vérification par défaut sera le « pass vaccinal ». Ce mode est à utiliser lors de vérifications dans les lieux soumis au « pass vaccinal ». La vérification des preuves via le mode « pass vaccinal » considèrera comme valide les tests négatifs de moins de 24h pour les enfants âgés entre 12 ans et 15 ans (inclus).

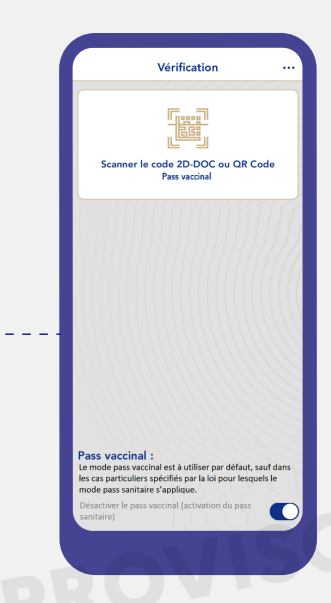

## Je scanne le QR Code présenté

Lecture de pass dans TousAntiCovid Carnet OU

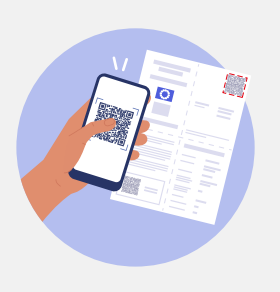

Lecture de pass sur papier

## Le résultat s'affiche

2

L'application affiche les informations depuis le QR Code. Un message s'affiche en vert ou en rouge selon la validité du pass vaccinal. Un pass invalide ou frauduleux entraîne le refus de l'accès à l'évènement ou au lieu.

TAC Verif ne donne pas de détail sur le type de preuve contrôlée et ne donne pas la raison de l'invalidité du pass le cas échéant.

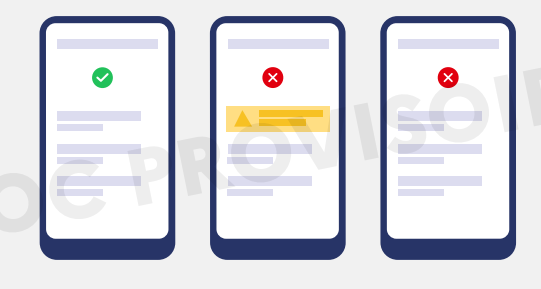